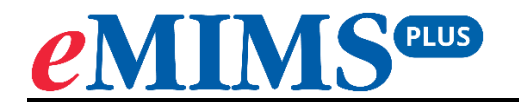

# **Users Guide**

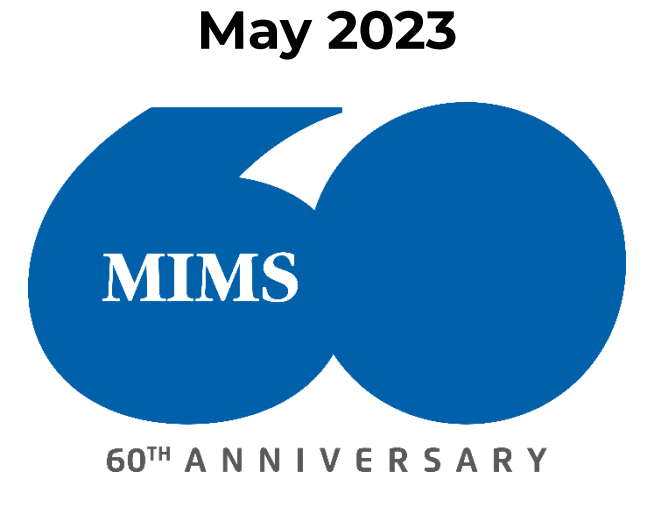

## **TABLE OF CONTENTS**

| Secti | on 1: Home Page Navigation                           | 3  |
|-------|------------------------------------------------------|----|
| 1.    | Top left menu                                        | 3  |
| 2.    | Top right menu                                       | 3  |
| 3.    | Search box menu                                      | 3  |
| 4.    | Middle menu                                          | 3  |
| 5.    | Bottom menu                                          | 3  |
| Secti | on 2: Search                                         | 4  |
| Secti | on 3: Drug Updates                                   | 12 |
| Secti | on 4: Pill Identifier                                | 13 |
| Secti | on 5: Interactions Checker                           | 16 |
| Secti | on 6: Browse                                         | 19 |
| Secti | on 7: Tools and Resources                            | 22 |
| 7.1   | Tools                                                |    |
|       | Don't Rush to Crush                                  |    |
|       | Drug-Herb Interactions the "IM Gateway"              |    |
|       | MIMS Interaction Checker                             |    |
|       | Pill Identifier                                      |    |
|       | CYP450 Drug Interactions                             | 24 |
|       | Inhaler Technique Videos                             | 24 |
|       | Medicines in Pregnancy                               | 25 |
|       | IV Compatibility                                     |    |
| 7.2   | Resources                                            | 27 |
|       | Drug in Sport – WADA Guide                           |    |
|       | Medicines In Pregnancy Information – TGA             |    |
|       | PBS Brand Substitution                               |    |
|       | Oral Contraceptives currently available in Australia |    |
| Secti | on 8: Glossary of Terms                              |    |

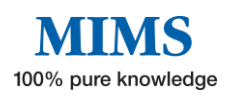

## **Section 1: Home Page Navigation**

#### The home page is divided into 5 key areas:

| Welc                                        | ome to              | eMIMSplus<br>at your fingertips         |                        |
|---------------------------------------------|---------------------|-----------------------------------------|------------------------|
| Q Search medicine names, ingredients, thera | apeutic classes, ir | ndications, or company names.           | Q Search               |
|                                             | 4                   |                                         |                        |
| Drug Updates for May 2023                   |                     | Shortcuts                               | Show                   |
| New Drugs                                   | 4                   | <b>∳shpa</b>                            | IMGATEWAY              |
| > New Indications                           | 6                   | Don't Rush To Crush                     | Drug-Herb Interactions |
| New Contraindications                       | 2                   | Δ                                       |                        |
| (j) Product Information Updates             | 183                 | MIMS Interaction Checker                | Pill Identifier        |
| CMI Updates                                 | 147                 | Lung                                    | ۵                      |
|                                             |                     | And And And And And And And And And And |                        |

- **1.** Top left menu Navigation bar that contains shortcuts for "Search", "Browse", "Interaction Checker", "Pill Identifier", and "Tools and Resources".
- 2. Top right menu Consists of "Data Version" and "Three-line icon" which contains admin tools, history of recent searches, and saved searches.
- **3.** Search box menu Allows entry of text to perform a simple search for medicine names, ingredients, therapeutic classes, indications, or company names.
- **4.** Middle menu Consists of "Drug Updates" of the current version and "Shortcuts" to Tools and Resources.

#### 5. Bottom menu

- MIMS Australia. All rights reserved. Displays MIMS copyright statement.
- **Opens the eMIMS** Opens the eMIMSplus Website.
- **Privacy** Displays the MIMS privacy policy.
- **Feedback** Opens up a form for feedback, suggestions, or comments.
- **Terms & Conditions** displays terms and conditions of use of the eMIMSplus website and product.

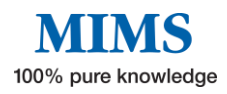

## Section 2: Search

#### eMIMSplus provides a wide variety of medicines information that can be found using its search feature.

There are two ways to start the Search:

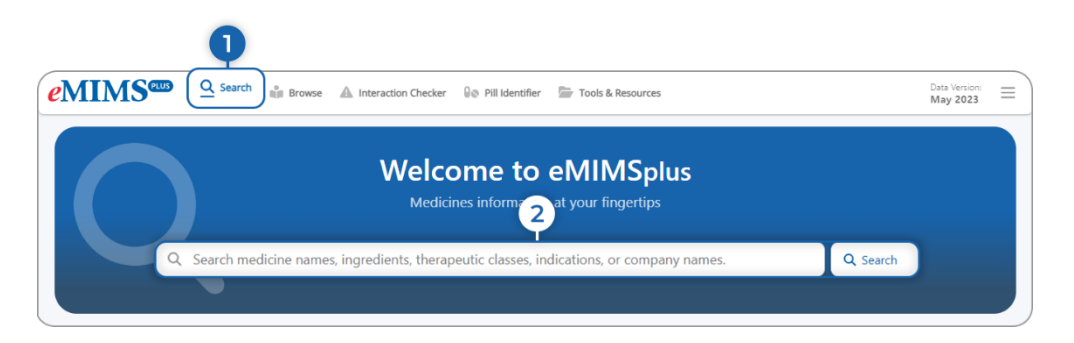

- 1. "Search" in the navigation bar on the top left menu OR
- 2. Use the search box on the homepage to begin a drug search.

To get started with the drug search:

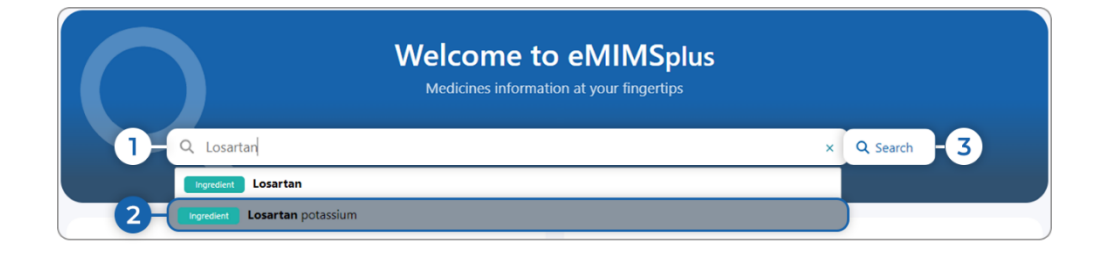

 Enter the first few letters of a product brand name, generic name/ingredient, indication, or therapeutic class and select from the drop-down list e.g., Los (the first three characters will show search suggestions)

OR

Enter keyword (s) in the search box such as product name e.g., Losartan.

- 2. Choose from the drop-down search suggestion.
- 3. Click on Search.

Note: You can also search by Indication, Therapeutic Class, OR Manufacturer in the product information search. You can also search by a generic synonym e.g., "Albuterol" and will give results on "Salbutamol" which is the same.

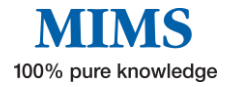

The Product Information results appear showing the information below:

| MIMS Search Results                                                                                                    |  |
|----------------------------------------------------------------------------------------------------|--|
| Search Results for 'Losartan potassium'<br>Showing results 1 to 2 of 2 total results.                                                                                                    |  |
| <ol> <li>Cozaar Tablets</li> <li>Losartan potassium</li> <li>Corganon Pharma Pty Ltd)</li> <li>Use: ARB. Hypertension (± other antihypertensives eg thiazide diuretics): renal disease progression delay in hypertensive type 2 diabetes with proteinuria (urinary albumin:creatinine ≥ 300 mg/g)</li> </ol>                                         |  |
| Dose: ± (1) Usual initial, maintenance dose: 50 mg once daily: consider 25 mg twice daily before dose incr if response inadequate; max 100 mg/day in<br>1 or 2 doses<br>Volume depletion: initially 25 mg once daily<br>Hepatic impairment history: consider decr dose<br>MIMS Class: Antihypertensive agents<br>Product Images: 950<br>Coam = 50 mg |  |
| 6 Abbreviated PI Full PI CMI Crush? Drug Interactions Herbal Interactions                                                                                                    |  |

- 1. Clicking on the brand name will display the Full PI, Abbreviated PI, CMI, and Crush information (when available) according to the default navigation option set in the preferences.
- 2. Use this link to find other products containing the same generic ingredient.
- 3. Click to display the manufacturer details, including a list of all their products, address, and contact details.
- 4. Use this link to find products in the same therapeutic class.
- 5. Select 'Abbreviated PI', 'Full PI', 'CMI ', 'Crush?', 'Drug Interactions', and 'Herbal Interactions.

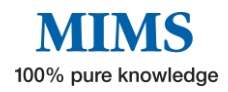

When the product name is selected, the Product information page will show the

following:

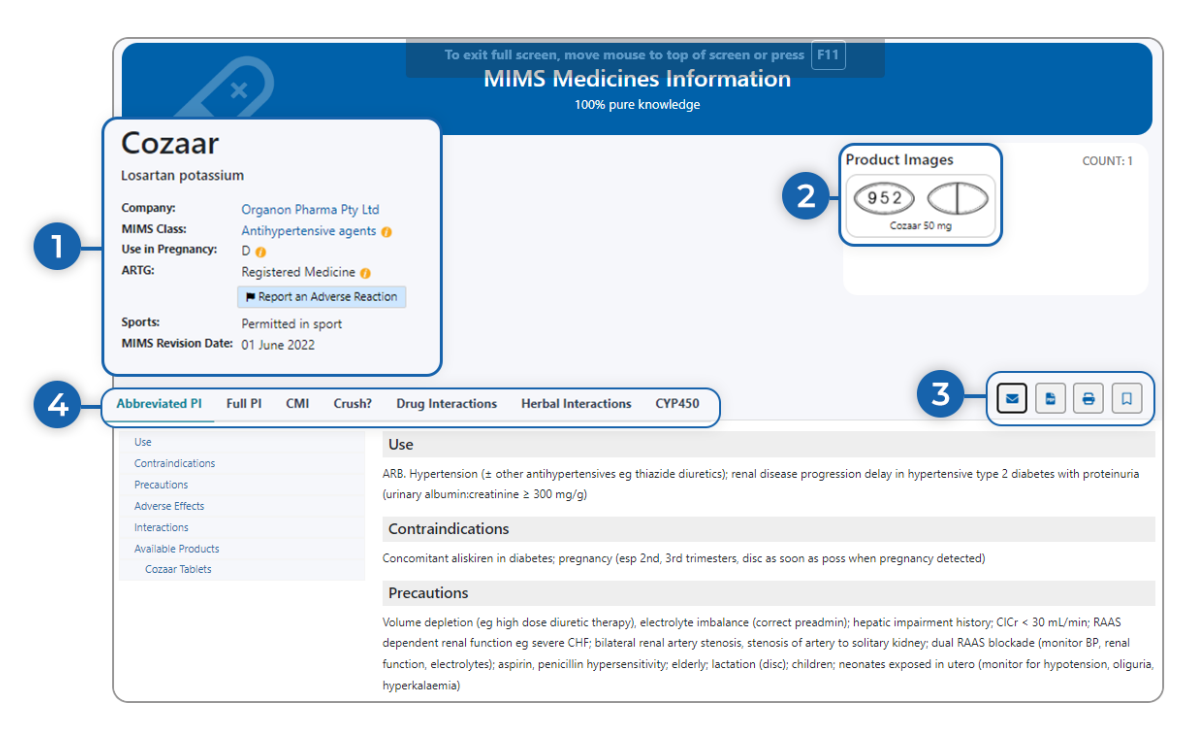

- The Brand name, Generic name, Manufacturer, Therapeutic Class, Pregnancy category, ARTG (with an available hyperlink to "Report an Adverse Reaction"), Use in Sports, and MIMS Revision Date.
- 2. This page also shows the product image (when available).
- 3. You can also find helpful features such as:
  - **"Email"** clicking the email will launch a new Send Email Dialog box. This allows you to send the PDF as an attachment to your patients without sending your email details.

|                                                       | x                                                                                      | MIMS Medicines Info                            | ormation                                      |                                     |
|-------------------------------------------------------|----------------------------------------------------------------------------------------|------------------------------------------------|-----------------------------------------------|-------------------------------------|
|                                                       | /                                                                                      | Email                                          | ×                                             |                                     |
| Cozaar<br>Losartan potassiu                           | m                                                                                      | Send to Email address                          | oduct Images                                  |                                     |
| Company:<br>MIMS Class:<br>Use in Pregnancy:<br>ARTG: | Organon Pharma Pty Ltd<br>Antihypertensive agents ()<br>D ()<br>Registered Medicine () | Subject<br>Cozaar                              | Cozaar 50 mg                                  |                                     |
| Sports:<br>MIMS Revision Date                         | Permitted in sport O1 June 2022                                                        |                                                |                                               |                                     |
| Abbreviated PI                                        | Full PI CMI Crush? Drug                                                                |                                                | Send Email                                    |                                     |
| Use<br>Contraindications                              | Use<br>ARB. Hyper                                                                      | tension (± other antihvpertensives eq thiazide | diuretics); renal disease progression delay i | n hypertensive type 2 diabetes with |

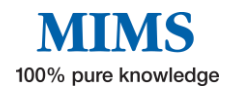

• "PDF" - the document will automatically convert into a PDF file.

| Cozaar                                                                                                    |                                                                                                    |                                                                                                    |                                                                                                    |                                                                                                    | Product Images                                                                                                    | COUNT: 1                                                                           |
|----------------------------------------------------------------------------------------------------|----------------------------------------------------------------------------------------------------|----------------------------------------------------------------------------------------------------|----------------------------------------------------------------------------------------------------|----------------------------------------------------------------------------------------------------|----------------------------------------------------------------------------------------------------|------------------------------------------------------------------------------------|
| lessterester                                                                                                    |                                                                                                    |                                                                                                    |                                                                                                    |                                                                                                    | (952)                                                                                                    |                                                                                    |
| Losartan potassiu                                                                                                    | m                                                                                                    |                                                                                                    |                                                                                                    |                                                                                                    | Cozaar 50 mg                                                                                                    |                                                                                    |
| Company:                                                                                                    | Organon Pharma Pty Ltd                                                                                                    |                                                                                                    |                                                                                                    |                                                                                                    |                                                                                                    |                                                                                    |
| MIMS Class:                                                                                                    | Antihypertensive agents 😑                                                                                                    |                                                                                                    |                                                                                                    |                                                                                                    |                                                                                                    |                                                                                    |
| Use in Pregnancy:                                                                                                    | D 😗                                                                                                    |                                                                                                    |                                                                                                    |                                                                                                    |                                                                                                    |                                                                                    |
| ARTG:                                                                                                    | Registered Medicine 0                                                                                                    |                                                                                                    |                                                                                                    |                                                                                                    |                                                                                                    |                                                                                    |
|                                                                                                    | Report an Adverse Reaction                                                                                                    |                                                                                                    |                                                                                                    |                                                                                                    |                                                                                                    |                                                                                    |
| Sports:                                                                                                    | Permitted in sport                                                                                                    |                                                                                                    |                                                                                                    |                                                                                                    |                                                                                                    |                                                                                    |
|                                                                                                    |                                                                                                    |                                                                                                    |                                                                                                    |                                                                                                    |                                                                                                    |                                                                                    |
| MIMS Revision Date:                                                                                                    | 01 June 2022                                                                                                    | rug Interactions                                                                                    | Herbal Interactions                                                                                                    | CYP450                                                                                                    |                                                                                                    |                                                                                    |
| MIMS Revision Date:                                                                                                    | 01 June 2022 Full PI CMI Crush?                                                                                                    | orug Interactions                                                                                   | Herbal Interactions                                                                                                    | CYP450                                                                                                    |                                                                                                    |                                                                                    |
| MIMS Revision Date:<br>Abbreviated PI<br>Use                                                                                                    | 01 June 2022<br>Full PI CMI Crush?                                                                                                    | brug Interactions                                                                                   | Herbal Interactions                                                                                                    | CYP450                                                                                                    |                                                                                                    |                                                                                    |
| MIMS Revision Date:<br>Abbreviated PI<br>Use<br>ARB. Hypertension (± c                                                                                            | 01 June 2022<br>Full PI CMI Crush?                                                                                                    | <b>Prug Interactions</b><br>de diuretics); renal dise                                               | Herbal Interactions                                                                                                    | CYP450<br>n hypertensive type 2 d                                                                             | diabetes with proteinuria (urinary album                                                                                      | nincreatinine ≥ 300 mg/g)                                                          |
| MIMS Revision Date:<br>Abbreviated PI<br>Use<br>ARB. Hypertension (± c<br>Contraindication                                                                        | 01 June 2022 Full PI CMI Crush? ther antihypertensives eg thla                                                                                   | <b>Prug Interactions</b><br>Ie diuretics); renal dise                                               | Herbal Interactions                                                                                                    | CYP450<br>n hypertensive type 2 d                                                                             | diabetes with proteinuria (urinary album                                                                                      | nincreatinine ≥ 300 mg/g)                                                          |
| MIMS Revision Date:<br>Abbreviated PI<br>Use<br>ARB. Hypertension (± c<br>Contraindication<br>Concomitant aliskiren i                                             | 01 June 2022 Full PI CMI Crush? ther antihypertensives eg thla is n diabetes; pregnancy (esp 2n                                                  | <b>Prug Interactions</b><br>de diuretics); renal dise<br>3rd trimesters, disc as                    | Herbal Interactions<br>ease progression delay i<br>soon as poss when pre                                                       | CYP450<br>n hypertensive type 2 d<br>gnancy detected)                                                         | Slabetes with proteinuria (urinary album                                                                                      | nincreatinine ≥ 300 mg/g)                                                          |
| MIMS Revision Date:<br>Abbreviated PI<br>Use<br>ARB. Hypertension (± c<br>Contraindication<br>Concomitant aliskinen i<br>Precautions                              | 01 June 2022<br>Full PI CMI Crush?<br>ther antihypertensives eg thia<br>Is<br>n diabetes; pregnancy (esp 2n                                      | <b>Prug Interactions</b><br>de diuretics); renal diso<br>3rd trimesters, disc as                    | Herbal Interactions<br>ease progression delay i<br>soon as poss when pre                                                       | CYP450<br>n hypertensive type 2 d<br>gnancy detected)                                                         | diabetes with proteinuria (urinary album                                                                                      | nincreatinine ± 300 mg/g)                                                          |
| MIMS Revision Date:<br>Abbreviated PI<br>Use<br>ARB. Hypertension (± c<br>Contraindication<br>Concomitant aliskiren i<br>Precautions<br>Volume depletion (eg I    | 01 June 2022<br>Full PI CMI Crush?<br>ther antihypertensives eg thia<br>IS<br>n diabetes; pregnancy (esp 2n<br>sigh dose diuretic therapy), ele  | Prug Interactions<br>le diuretics); renal dise<br>3rd trimesters, disc as<br>rolyte imbalance (corr | Herbal Interactions<br>ease progression delay i<br>soon as poss when pre<br>ect preadmin); hepatic i                           | CYP450<br>n hypertensive type 2 d<br>gnancy detected)<br>mpairment history; CICr                              | flabetes with proteinuria (urinary album<br>r < 30 mL/min; RAAS dependent renal                                               | nincreatinine 2 300 mg/g)<br>function eg severe CHF;                               |
| MIMS Revision Date:<br>Abbreviated PI<br>Use<br>Contraindication<br>Concomitant aliskiren i<br>Precautions<br>Volume depletion (eg Ir<br>blateral renal artery st | 01 June 2022<br>Full PI CMI Crush?<br>ther antihypertensives eg thia<br>is<br>in diabetes; pregnancy (esp 2n<br>high dose diuretic therapy), ele | trug Interactions<br>te diuretics); renal dise<br>3rd trimesters, disc as<br>rolyte imbalance (com  | Herbal Interactions<br>ease progression delay i<br>soon as poss when pre<br>ect preadmin; hepatic i<br>blockade (monitor BP, r | CYP450<br>n hypertensive type 2 d<br>gnancy detected)<br>mpairment history; CIGC<br>neal function, electrolyt | diabetes with proteinuria (urinary album<br>r < 30 mL/mir, RAAS dependent renal<br>test, aspirin, pericilin hypersensibility; | nincreatinine z 300 mg/g)<br>function eg severe CHF;<br>idderly; lactation (disc): |

• **"Print"** – will prepare the document for printing.

| Print ?                                 | 5/28/23, 7:14 PM eMIMSplus                                                                     |
|-----------------------------------------|------------------------------------------------------------------------------------------------|
|                                         | MIMC Medicines Information                                                                     |
| rinter                                  | MINIS Medicines Information                                                                    |
|                                         | Tuu% pure knowledge                                                                            |
| Save as PDF V                           |                                                                                                |
| avoit                                   | Cozaar Product Images COUNT: 1                                                                 |
| 2 Pertoit                               | Losartan potassium                                                                             |
| Portrait                                | Company Oregon Observe Div / Ind                                                               |
| Landscape                               | MIMS Class: Anthypertensive agents ()                                                          |
|                                         | Use in Pregnancy: D 👩                                                                          |
| ages                                    | ARTG: Registered Medicine ()                                                                   |
| All                                     | Report an Adverse Reaction                                                                     |
|                                         | MINS Revision Date: 01 June 2022                                                               |
| J odd pages only                        |                                                                                                |
| Even pages only                         | Abbreviated PI                                                                                 |
| e.g. 1-5, 8, 11-13                      | Use                                                                                            |
|                                         | ARB, Hypertension (± other antihypertensives eg thiazide diuretics); renal disease progression |
| fore settings 🗸                         | delay in hypertensive type 2 diabetes with proteinuria (urinary albumin:creatinine ≥ 300 mg/g) |
| rint using system dialog (Ctrl+Shift+P) | Contraindications                                                                              |
|                                         | Concomitant aliskiren in diabetes; pregnancy (esp 2nd, 3rd trimesters, disc as soon as poss    |
|                                         | when pregnancy detected)                                                                       |
|                                         | Precautions                                                                                    |
| Save Cancel                             |                                                                                                |

• **"Bookmark"** – This will allow you to save a particular drug search as a favourite (Refer to the Three-line icon on the top right menu of the homepage).

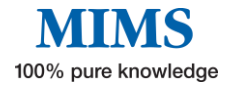

- 4. The Product Information page is also presented with the following information.
  - **Abbreviated Product Information** which includes uses, precautions, adverse effects, and available products with dosage.

| Cozaar<br>Losartan potassiu<br>Company:<br>MIMS Class:<br>Use in Pregnancy:<br>ARTG:                               | Im<br>Organo<br>Antihyp<br>D 🕐<br>Registe | on Pharma<br>pertensive<br>red Medi | a Pty Ltd<br>agents 👩<br>cine 👩 |                                                                                                    |                                                                                      |                                                                           |                                                                                 | Product Images                                                                                     | COUNT: T                                                                                     |
|----------------------------------------------------------------------------------------------------|-------------------------------------------|-------------------------------------|---------------------------------|----------------------------------------------------------------------------------------------------|--------------------------------------------------------------------------------------|---------------------------------------------------------------------------|---------------------------------------------------------------------------------|----------------------------------------------------------------------------------------------------|----------------------------------------------------------------------------------------------|
| Sports:<br>MIMS Revision Date<br>Abbreviated PI                                                                    | Permitt<br>:: 01 June<br>Full PI          | ed in spo<br>2022<br>CMI            | rt<br>Crush?                    | Drug Interactions                                                                                                 | Herbal Interactions                                                                  | СҮР450                                                                    |                                                                                 |                                                                                                    | <b>Z B</b> <del>C</del> <b></b>                                                              |
| Use<br>Contraindications<br>Precautions<br>Adverse Effects<br>Interactions<br>Available Products<br>Cozaar Tablets |                                           |                                     |                                 | Use<br>ARB. Hypertension (± ot<br>(urinary albumin:creatini<br>Contraindications<br>Concomitant aliskiren in      | her antihypertensives eg<br>ne ≥ 300 mg/g)<br>5<br>diabetes; pregnancy (es           | thiazide diuretics);<br>p 2nd, 3rd trimester                              | renal disease progres<br>'s, disc as soon as pos                                | sion delay in hypertensive typ<br>s when pregnancy detected)                                       | e 2 diabetes with proteinuria                                                                |
|                                                                                                    |                                           |                                     |                                 | Precautions<br>Volume depletion (eg hi<br>dependent renal functio<br>function, electrolytes); a<br>hyperkalaemia) | gh dose diuretic therapy<br>n eg severe CHF; bilatera<br>spirin, penicillin hyperser | ), electrolyte imbala<br>I renal artery steno:<br>sitivity; elderly; lact | nce (correct preadmir<br>sis, stenosis of artery t<br>ation (disc); children; I | n); hepatic impairment history;<br>to solitary kidney; dual RAAS b<br>neonates exposed in utero (m | : CICr < 30 mL/min; RAAS<br>slockade (monitor BP, renal<br>onitor for hypotension, oliguria, |

• Full Product Information that includes qualitative and quantitative composition, pharmaceutical form, clinical particulars, pharmacological properties & particulars, medicine schedule, table of changes, and dates of approval

| / | Cozaar                             |                                | Product Images COUNT: 1                                                                                                    |
|---|------------------------------------|--------------------------------|----------------------------------------------------------------------------------------------------|
|   |                                    | n                              | (952)                                                                                                    |
|   | Company:                           | Organon Pharma Pty L           | Cozzar 50 mg                                                                                                    |
|   | MIMS Class:                        | Antihypertensive agent         | 0                                                                                                    |
|   | Use in Pregnancy:<br>ARTG:         | D ()<br>Registered Medicine () |                                                                                                    |
|   |                                    | Report an Adverse Rea          | tion                                                                                                    |
|   | Sports:                            | Permitted in sport             |                                                                                                    |
|   | MIMS Revision Date:                | 01 June 2022                   |                                                                                                    |
|   |                                    |                                |                                                                                                    |
|   | Abbreviated PI                     | UILPI CMI Crus                 | 2 Drug Interactions Herbal Interactions CYP450                                                                                                    |
|   | 1 Name Of Medicine                 |                                | 1 Name of Medicine                                                                                                    |
|   | 2 Qualitative And Quar             | titative Composition           | locartan notacsium                                                                                                    |
|   | 3 Pharmaceutical Form              |                                | Essinten porassion.                                                                                                    |
|   | 4 Clinical Particulars             |                                | 2 Qualitative and Quantitative Composition                                                                                                    |
|   | 4.1 Therapeutic Indic              | ations                         | Cozaar (losartan potassium) 50 mo tablets                                                                                                    |
|   | 4.2 Dose And Metho                 | d Of Administration            | Costan your any possibility of ing uncertainty of the second second s |
|   | 4.3 Contraindication:              | 5                              | common preasing solvents such as actionarial and methyl ethyl lethol ketone                                                                                                    |
|   | 4.4 Special Warnings               | And Precautions For            |                                                                                                    |
|   | 4.5 Interactions With              | Other Medicines And            | List of excipients with known effect.                                                                                                    |
|   | Other Forms Of Inter               | actions                        | Lactose monohydrate.                                                                                                    |
|   | 4.6 Fertility, Pregnan             | cy And Lactation               | For the full list of excipients, see Section 6.1 List of Excipients.                                                                                                    |
|   | 4.7 Effects On Ability<br>Machines | To Drive And Use               | 3 Pharmaceutical Form                                                                                                    |
|   | 4.8 Adverse Effects (I             | Undesirable Effects)           | Cozaar (losartan potassium) 50 mg tablet: White, oval scored tablet, marked "952".                                                                                                    |
|   | 4.9 Overdose                       |                                |                                                                                                    |
|   | 5 Pharmacological Prop             | perties                        | 4 Clinical Particulars                                                                                                    |
|   | 5.1 Pharmacodynam                  | ic Properties                  | 4.1 Therapeutic Indications                                                                                                    |
|   | 2001                               | n                              |                                                                                                    |

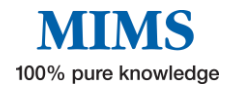

• **Consumer Medicine Information** (CMI) – A written product information with instructions specifically for Consumers and approved by the TGA.

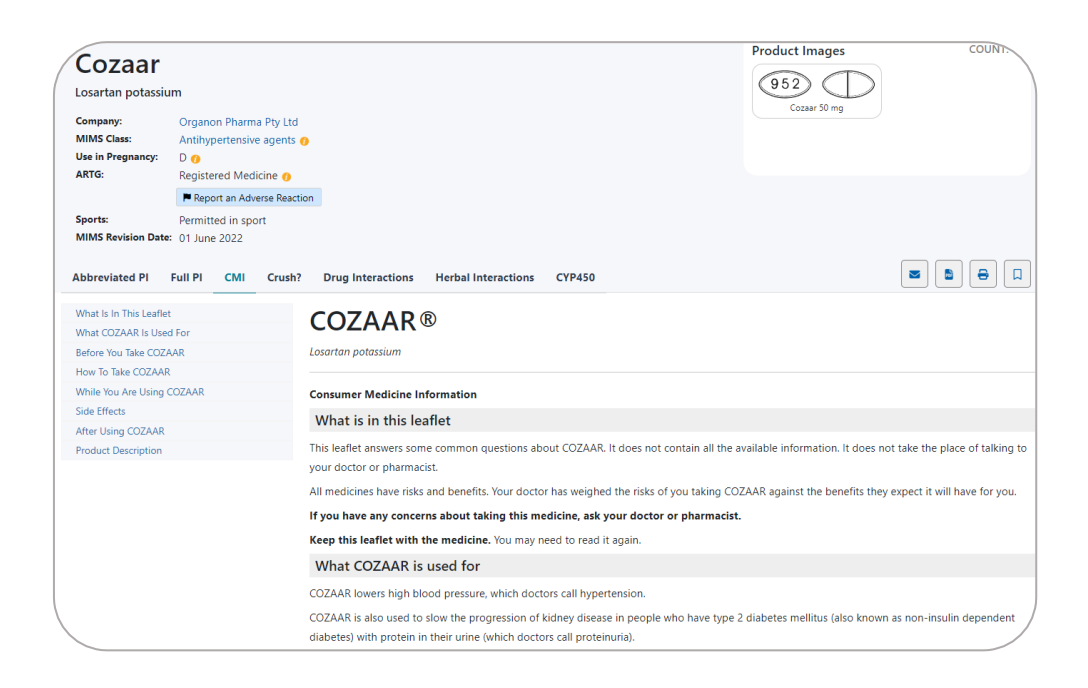

• **Don't Rush to Crush** - 'Crush?' is SHPA's Don't Rush to Crush (DRTC) guide for the safe administration of medicines and is linked to available products.

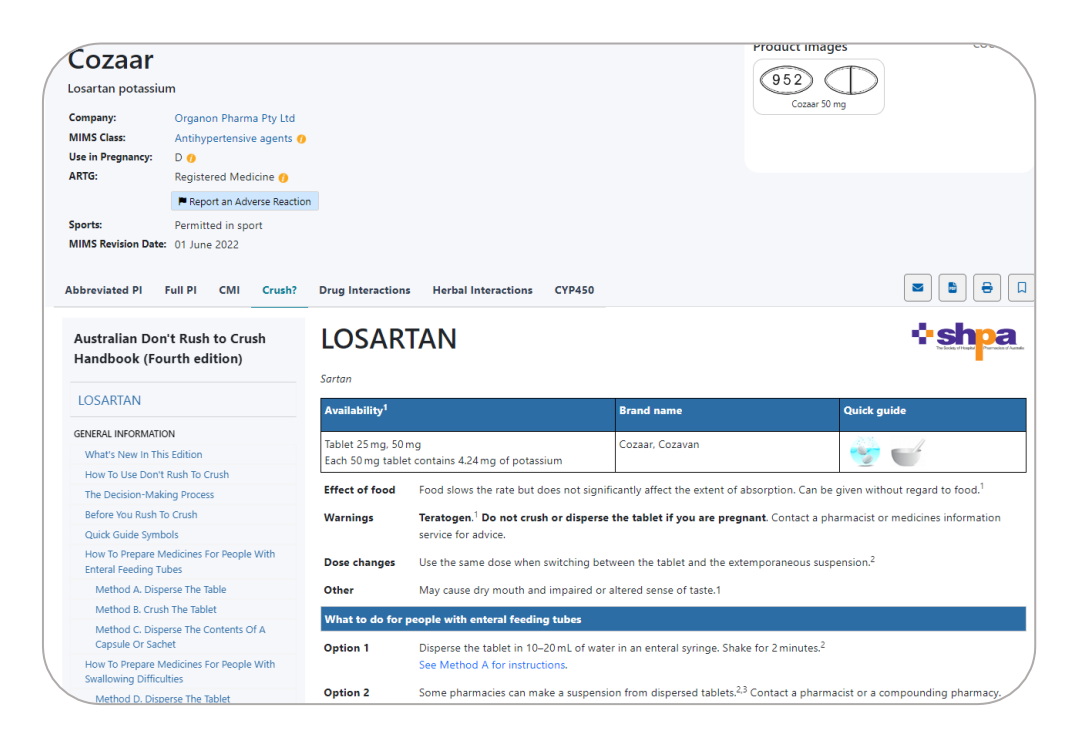

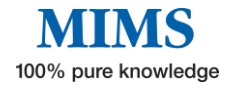

• **Drug Interactions** - Identify potentially harmful combinations of medications or medications that may be unsuitable due to an allergy.

| Cozaar<br>Losartan potassiu                           | m                                                           |                                    |                                       |                  |                                           |          | 952          |                        | OUNT        |
|-------------------------------------------------------|-------------------------------------------------------------|------------------------------------|---------------------------------------|------------------|-------------------------------------------|----------|--------------|------------------------|-------------|
| Company:<br>MIMS Class:<br>Use in Pregnancy:<br>ARTG: | Organon Pharm<br>Antihypertensive<br>D ()<br>Registered Med | a Pty Ltd<br>e agents 🕧<br>icine 🕐 |                                       |                  |                                           |          | Cozai Jo Ing |                        |             |
|                                                       | Report an Adv                                               | erse Reaction                      |                                       |                  |                                           |          |              |                        |             |
| Sports:<br>MIMS Revision Date:                        | Permitted in spo<br>01 June 2022                            | ort                                |                                       |                  |                                           |          |              |                        |             |
| Abbreviated PI                                        | Full PI CMI                                                 | Crush?                             | Drug Interactions H                   | lerbal Interacti | ions CYP450                               |          |              |                        | <b>ə</b> [] |
| Prescribed N                                          | /ledicines                                                  |                                    | Drug Interactions                     | 0 Allergy        | Check                                     |          |              |                        |             |
| Cozaar 🕥                                              |                                                             |                                    | Interaction<br>Showing results 1 to 2 | <b>Result</b>    | <b>S</b><br>esults.                       |          |              |                        |             |
| Known Aller                                           | gies                                                        | _                                  | Medicine                              | Route            | Interacting medicine                      | Route    | Severity     | Documentation<br>level |             |
| ٩                                                     | _                                                           |                                    | Cozaar [Losartan<br>potassium]        | Systemic         | Amiloride hydrochloride                   | Systemic | Severe       | Well Established       | 0           |
| Clear All                                             | Check Intera                                                | ction                              | Cozaar [Losartan<br>potassium]        | Systemic         | Captopril                                 | Systemic | Severe       | Well Established       | 0           |
|                                                       |                                                             |                                    | Cozaar [Losartan<br>potassium]        | Systemic         | Dibasic sodium phosphate dihydrate        | Systemic | Severe       | Good                   | 0           |
|                                                       |                                                             |                                    | Cozaar [Losartan<br>potassium]        | Systemic         | Dibasic sodium phosphate<br>dodecahydrate | Systemic | Severe       | Good                   | 0           |
|                                                       |                                                             |                                    | Cozaar [Losartan<br>potassium]        | Systemic         | Cilazapril                                | Systemic | Severe       | Well Established       | 0           |

• Herbal Interactions (IM Gateway) - is an evidence-based clinical decision support module providing clinically proven drug and herb interactions.

| Cozaar                                                                     |                                                                                             |                                                                                                    |                  |                                       | Product Images                  | COUNT: 1        |
|----------------------------------------------------------------------------|---------------------------------------------------------------------------------------------|----------------------------------------------------------------------------------------------------|------------------|---------------------------------------|---------------------------------|-----------------|
| Losartan potassit<br>Company:<br>MIMS Class:<br>Use in Pregnancy:<br>ARTG: | m<br>Organon Pharma Pty Ltd<br>Antihypertensive agents ()<br>D ()<br>Registered Medicine () |                                                                                                    |                  |                                       | Cozaar 50 mg                    |                 |
| iports:<br>AIMS Revision Date                                              | Report an Adverse Reaction     Permitted in sport     O1 June 2022                          |                                                                                                    |                  |                                       |                                 |                 |
|                                                                            | run Fr Civit Crusin                                                                         | Drug Interactions Herbal Interaction                                                                                         | s CYP450         |                                       |                                 |                 |
| Select Ingre                                                               | edient                                                                                      | Interaction Results Showing results 1 to 1 of 1 total results.                                                               | s CYP450         |                                       | Ladag becare is register bidges |                 |
| Select Ingre                                                               | edient                                                                                      | Interaction Results Interaction Results Showing results 1 to 1 of 1 total results. Herb / Supplement / Food                  | s CYP450         | Drug Class                            | Recommendation                  | THE DEVERSITION |
| Select Ingre                                                               | edient                                                                                      | Interaction Results Interaction Results Showing results 1 to 1 of 1 total results. Herb / Supplement / Food Grapefruit juice | Drug<br>Losartan | Drug Class<br>Antihypertensive agents | Recommendation                  |                 |

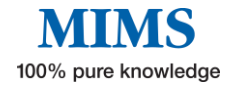

• **CYP450** – information that describes the interactions of a drug in terms of effects on cytochrome P450 isoenzymes - either because the drug in question or the drug with which it may interact is a substrate for, induces, or inhibits those enzymes.

| Cozaar<br>Losartan potassiu<br>Company:<br>MIMS Class:<br>Use in Pregnancy:<br>ARTG: | m<br>Organon Pharma Pty Ltd<br>Antihypertensive agents ()<br>D ()<br>Registered Medicine () |                                                                                                    |                               |        |     |           | Produ     | 52<br>Cozaar 50 mg |           |          | COUNT                                                                                                |
|--------------------------------------------------------------------------------------|---------------------------------------------------------------------------------------------|----------------------------------------------------------------------------------------------------|-------------------------------|--------|-----|-----------|-----------|--------------------|-----------|----------|----------------------------------------------------------------------------------------------------|
| Sports:<br>MIMS Revision Date:<br>Abbreviated PI                                     | Report an Adverse Reaction     Permitted in sport     O1 June 2022     Full PI CMI Crush?   | Drug Interactions Herbal I                                                                                                    | nteractions                   | CYP450 |     |           |           |                    | [         | <b>Z</b> | 8                                                                                                    |
| Prescribed I                                                                         | Medications                                                                                 | Reference Molecule                                                                                                    | 1A2                           | 2A6    | 2B6 | 2C9       | 2C19      | 2C8                | 2D6       | 2E1      | 3A4                                                                                                  |
|                                                                                      |                                                                                             | Losartan potassium                                                                                                    |                               |        |     | substrate |           |                    |           |          | substrate                                                                                            |
| Losartar                                                                             | n potassium 🖌 🖌                                                                             | Interacting Molecules                                                                                                    | 1A2                           | 2A6    | 286 | 2C9       | 2C19      | 2C8                | 2D6       | 2E1      | 3A4                                                                                                  |
|                                                                                      |                                                                                             | Abemaciclib                                                                                                    |                               |        |     |           |           |                    |           |          | substrate                                                                                            |
|                                                                                      |                                                                                             |                                                                                                    |                               |        |     |           |           |                    |           |          |                                                                                                    |
|                                                                                      |                                                                                             | Abiraterone acetate                                                                                                    |                               |        |     |           |           | inhibitor          | inhibitor |          | substrate                                                                                            |
|                                                                                      |                                                                                             | Abiraterone acetate<br>Acalabrutinib                                                                                                    |                               |        |     |           |           | inhibitor          | inhibitor |          | substrate<br>substrate                                                                               |
|                                                                                      |                                                                                             | Abiraterone acetate<br>Acalabrutinib<br>Agomelatine                                                                                                    | substrate                     |        |     | substrate | substrate | inhibitor          | inhibitor |          | substrate<br>substrate                                                                               |
|                                                                                      |                                                                                             | Abiraterone acetate<br>Acalabrutinib<br>Agomelatine<br>Alectinib                                                                                                    | substrate                     |        |     | substrate | substrate | inhibitor          | Inhibitor |          | substrate<br>substrate<br>substrate                                                                  |
|                                                                                      |                                                                                             | Abiraterone acetate<br>Acalabrutinib<br>Agomelatine<br>Alectinib<br>Alfentanil                                                                                                    | substrate                     |        |     | substrate | substrate | inhibitor          | inhibitor |          | substrate<br>substrate<br>substrate<br>substrate                                                     |
|                                                                                      |                                                                                             | Abiraterone acetate<br>Acalabrutinib<br>Agomelatine<br>Alectinib<br>Alfentanil<br>Alfentanil hydrochloride                                                                                      | substrate                     |        |     | substrate | substrate | inhibitor          | Inhibitor |          | substrate<br>substrate<br>substrate<br>substrate<br>substrate                                        |
|                                                                                      |                                                                                             | Abiraterone acetate<br>Acalabrutinib<br>Agomelatine<br>Alectinib<br>Alfentanil<br>Alfentanil hydrochloride<br>Alfuzosin hydrochloride                                                           | substrate                     |        |     | substrate | substrate | inhibitor          | Inhibitor |          | substrate<br>substrate<br>substrate<br>substrate<br>substrate                                        |
|                                                                                      |                                                                                             | Abiraterone acetate<br>Acalabrutinib<br>Agomelatine<br>Alectinib<br>Alfentanil<br>Alfentanil hydrochloride<br>Alfuzosin hydrochloride<br>Alprazolam                                             | substrate                     |        |     | substrate | substrate | inhibitor          | Inhibitor |          | substrate<br>substrate<br>substrate<br>substrate<br>substrate<br>substrate                           |
|                                                                                      |                                                                                             | Abiraterone acetate<br>Acalabrutinib<br>Agomelatine<br>Alectinib<br>Alfentanil<br>Alfentanil hydrochloride<br>Alfuzosin hydrochloride<br>Alfuzosiam<br>Anbrisentan                              | substrate                     |        |     | substrate | substrate | inhibitor          | Inhibitor |          | substrate<br>substrate<br>substrate<br>substrate<br>substrate<br>substrate<br>substrate              |
|                                                                                      |                                                                                             | Abiraterone acetate<br>Acalabrutinib<br>Agomelatine<br>Alectinib<br>Alfentanil<br>Alfentanil hydrochloride<br>Alfruzosin hydrochloride<br>Alprazolam<br>Ambrisentan<br>Amiodarone hydrochloride | substrate substrate inhibitor |        |     | substrate | substrate | Inhibitor          | inhibitor |          | substrate<br>substrate<br>substrate<br>substrate<br>substrate<br>substrate<br>substrate<br>substrate |

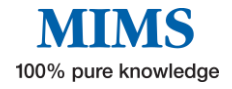

# Section 3: Drug Updates

This feature helps the users access monthly updates collated by the MIMS team. Upon logging in to the platform, the drug updates section highlights the number of updates added to the specific month of activity.

Clicking on the tabs will show you the information available for each update.

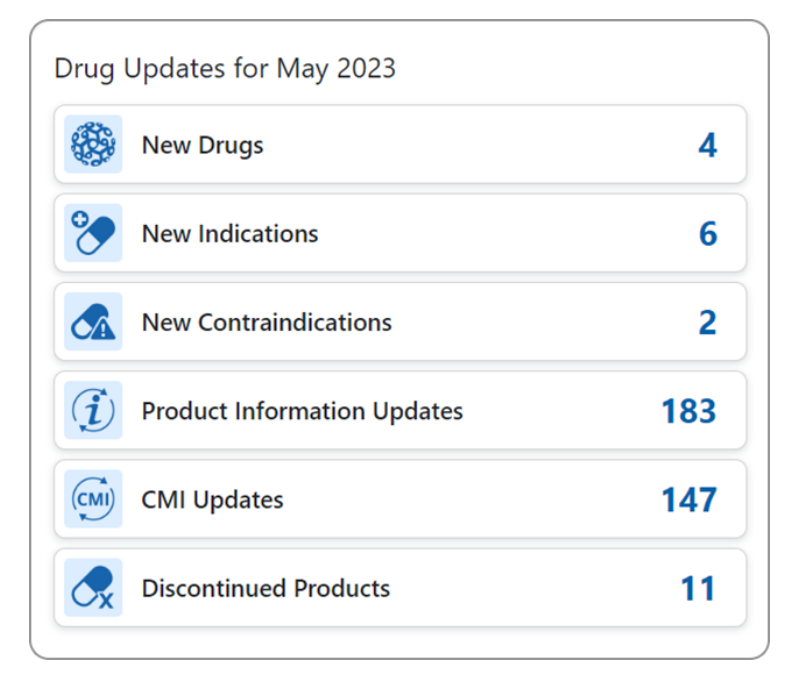

The above image shows an example of the "Drug Updates" for the May 2023 version. The "Drug Updates" section shows the following:

- **New Drugs** new drugs added to the most current data version.
- New Indications new indications added to the most current data version.
- **New Contraindications** new contraindications added to the most current version.
- Product Information Updates updates on pre-existing medicines.
- **CMI Updates** updates on pre-existing consumer medicines information.
- **Discontinued Products** products that have been deleted in the most current update.

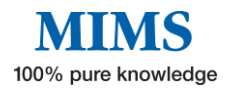

# **Section 4: Pill Identifier**

# eMIMSplus offers a database of pill images that can be searched using the pill identifier tool.

From the homepage, select the tab "Pill Identifier" from the navigation bar at the top left menu.

| X                                                 |   | Pill Identifier<br>Identify medicines by colour, shape, markings, and other visual characteristics |
|---------------------------------------------------|---|----------------------------------------------------------------------------------------------------|
| Filters                                           |   | Search Results                                                                                     |
| Shape                                             | ~ |                                                                                                    |
| Colour                                            | ~ |                                                                                                    |
| Scoring/Markings/Symbols                          | ~ |                                                                                                    |
| Company/ Brand/ Ingredients/<br>Therapeutic Class | ~ |                                                                                                    |

Once you have accessed the "Pill Identifier" screen for Pill ID you can search by following these steps:

Select a **Shape, Colour, Scoring, Form, Class,** or **Company** from the drop-down menu Enter a key word/s into the Marking search box.

#### By Shape:

Click the required shape to show all results of the chosen shape. One or more shapes can be selected for this field.

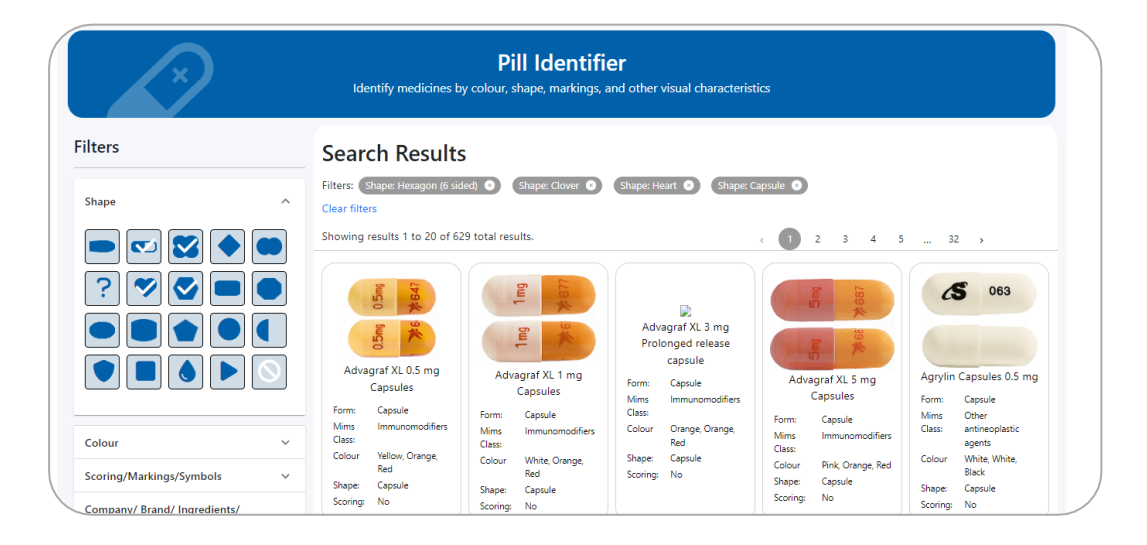

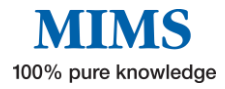

#### **By Colour**

**Core Colour** is the preferred field for a colour search as it allows for a broader degree of subjectivity. One or more core colours may be selected.

| X                                                                     | )                  | Identify medicines b                                                                                                    | Pill Identifi<br>y colour, shape, markings,                                                                   | <b>ET</b><br>and other visual characterist                                                                     | ics                                                                                                    |                                                                                                    |
|-----------------------------------------------------------------------|--------------------|----------------------------------------------------------------------------------------------------|----------------------------------------------------------------------------------------------------|----------------------------------------------------------------------------------------------------|----------------------------------------------------------------------------------------------------|----------------------------------------------------------------------------------------------------|
| Filters Shape Colour                                                  | ~                  | Search Results<br>Filters: Shape Hexagon (6 sid<br>Color Blue Green • Co<br>Clear filters<br>Showing results 1 to 20 of 19            | ed) 💿 (Shape: Clover 💿<br>Hor: Blue 💿<br>17 total results,                                                    | Shape: Heart • Shape: C                                                                                        | apoule • Color: Brown •                                                                                                    | Color: Blue Grey ●                                                                                                    |
|                                                                       |                    | Akynzeo 300 mg/500<br>mcg Capsules                                                                                                    | Amoxycilin<br>Generichealth 500 mg<br>Capsules                                                                | APO-Amoxycillin 500 mg<br>Capsules                                                                             | APO AM25<br>APO-Atomoxetine 25 mg<br>Capsules                                                                                        | APO AM40<br>APO-Atomoxetine 40 mg<br>Capsules                                                                                       |
|                                                                       | ?                  | Form: Capsule<br>Mins: Noncytotoxic and<br>Class: supportive thrapy<br>Colour Brown, White,<br>Black<br>Shape: Capsule<br>Scoring: No | Form: Capsule<br>Mims Penicilins<br>Class:<br>Colour Brown, Yellow,<br>Black<br>Shape: Capsule<br>Scoring: No | Form: Capsule<br>Mims Penicillins<br>Class:<br>Colour Brown, Yellow,<br>Black<br>Shape: Capsule<br>Scoring: No | Form: Capsule<br>Mins Other central<br>Class: nervous system<br>agents<br>Colour Blue, White, Black<br>Shape: Capsule<br>Scoring: No | Form: Capsule<br>Mims Other central<br>Class: nervous system<br>agents<br>Colour Blue, Blue, Black<br>Shape: Capsule<br>Scoring: No |
| Scoring/Markings/Symbo<br>Company/ Brand/ Ingred<br>Therapeutic Class | ols ~<br>lients/ ~ | APO AM60                                                                                                    | 157                                                                                                    | 158                                                                                                    | AP0 M250                                                                                                    | APO 10                                                                                                    |

#### By Scoring/Marking/Symbols

| ×                                                                                                    | <b>Pill Identifier</b><br>Identify medicines by colour, shape, markings, and other visual characteristics |
|----------------------------------------------------------------------------------------------------|----------------------------------------------------------------------------------------------------|
| Filters                                                                                                    | Search Results                                                                                            |
| Shape 🗸                                                                                                    |                                                                                                    |
| Colour                                                                                                    | _                                                                                                    |
| Scoring/Markings/Symbols                                                                                                    |                                                                                                    |
|                                                                                                    |                                                                                                    |
| $\begin{bmatrix} \text{Symbols} \\ \textbf{A} \end{bmatrix} \textcircled{\ } \textcircled{\ } \textcircled{\ } \textcircled{\ } \textcircled{\ } \textcircled{\ } \textcircled{\ } B$ |                                                                                                    |
|                                                                                                    |                                                                                                    |
|                                                                                                    |                                                                                                    |
| $^{+}$                                                                                                    |                                                                                                    |
| 3 Markings                                                                                                    |                                                                                                    |

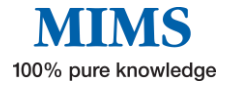

- 1. In the "Scoring", select if there is scoring and imes if none
- 2. Click on the Symbol relevant to the search
- 3. For a broader search, click the arrow in the "Marking" box and choose from the drop-down selection

#### By Company/ Brand/ Ingredient/ Therapeutic Class

Type the Company Name, Brand Ingredient, or Therapeutic Class to show search results.

| X                                                 |            | <b>Pill Identifier</b><br>Identify medicines by colour, shape, markings, and other visual characteristics |
|---------------------------------------------------|------------|----------------------------------------------------------------------------------------------------|
| Filters                                           |            | Search Results                                                                                            |
| Shape                                             | ~          |                                                                                                    |
| Colour                                            | ~          |                                                                                                    |
| Scoring/Markings/Symbols                          | ~          |                                                                                                    |
| Company/ Brand/ Ingredients/<br>Therapeutic Class | ^          |                                                                                                    |
| Company Astellas Pharma Au                        | ×<br>stral |                                                                                                    |

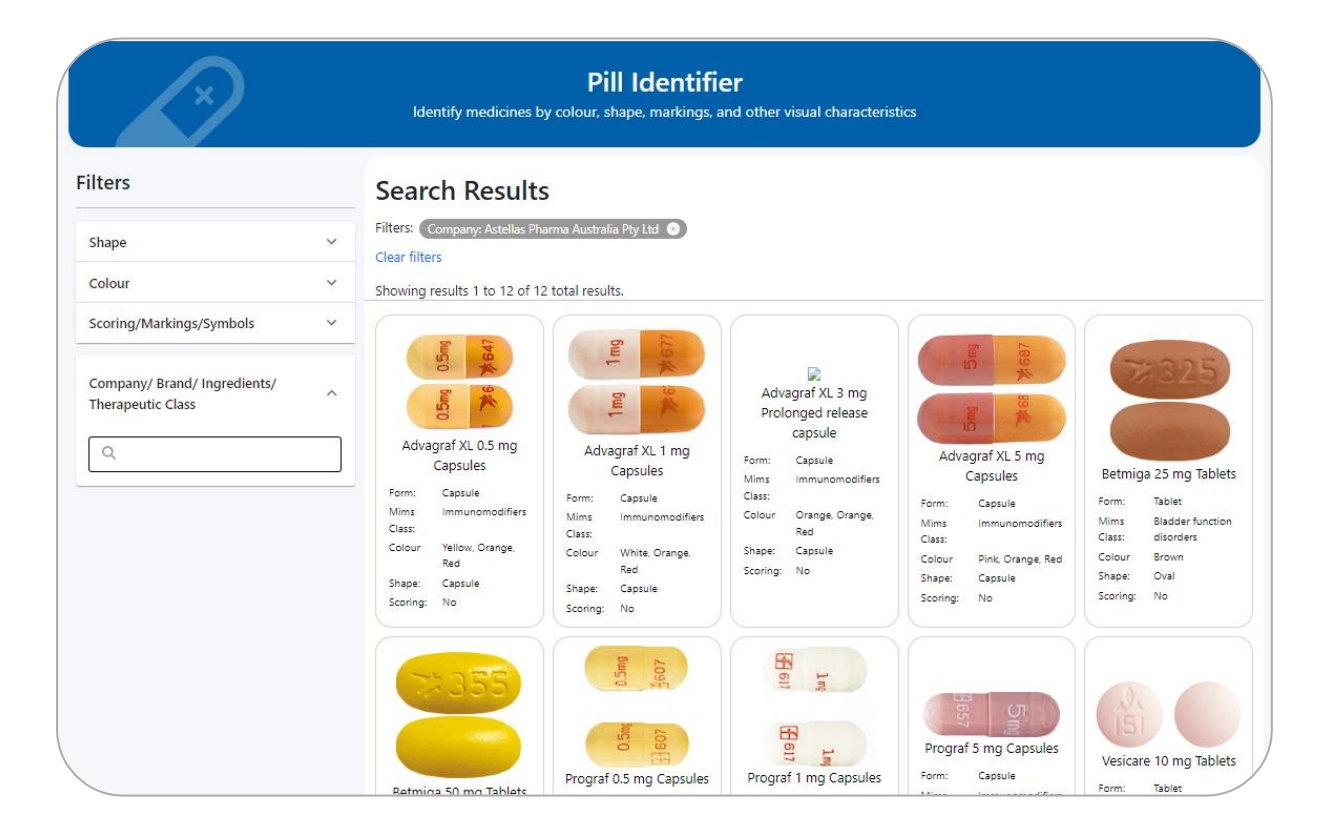

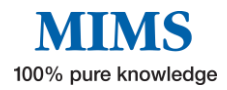

# **Section 5: Interactions Checker**

# This feature allows the user to identify potentially harmful combinations of medications or medications unsuitable due to an allergy.

MIMS Drug Interactions is one of MIMS' Clinical Support Modules. The Drug Interactions information is compiled by a team of editors after an exhaustive review process, including ongoing searches of primary international literature, ADR bulletins, periodicals, and supporting literature associated with new products.

| Identif                    | MIMS Interaction Checker<br>potentially harmful combinations of medications or medications that may be unsuitab | le due to an allergy        |
|----------------------------|----------------------------------------------------------------------------------------------------|-----------------------------|
| MIMS                       |                                                                                                    |                             |
| Prescribed Medicines       | Drug Interactions Allergy Check                                                                                 |                             |
| Q                          | Interaction Results                                                                                             |                             |
| Known Allergies            | Medicine Route Interacting medicine Route Se                                                                    | everity Documentation level |
| Orar All Overk Interaction |                                                                                                    |                             |
|                            |                                                                                                    |                             |

MIMS Drug Interactions are presented with the following information:

- Medicine in search
- Route of administration
- Interacting medicine
- Severity level
- Documentation level

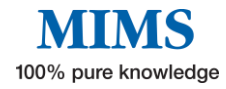

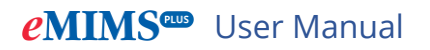

There are two ways to start using the "Interactions Checker":

| 1IMS <sup>CUS</sup>                                                         | <u>Q</u> Search                          | Browse Interaction Checker      | 🕼 Pill Identifier    | Tools & Resources                  | Data Version:<br>May 2023                            |
|-----------------------------------------------------------------------------|------------------------------------------|---------------------------------|----------------------|------------------------------------|------------------------------------------------------|
|                                                                             |                                          | Welco                           | ome to               | eMIMSplus<br>on at your fingertips |                                                      |
|                                                                             | ς Search medic                           | cine names, ingredients, therap | peutic classes, ir   | ndications, or company names.      | Q Search                                             |
| Drug Updates                                                                | ; for May 202                            | 23                              |                      | Shortcuts                          | Show All                                             |
| New Dr                                                                      | ugs                                      |                                 | 4                    | <b>⇔shpa</b>                       | IMGATEWAY<br>Loading Reasonsis Integration Validicie |
| 0                                                                           | dications                                |                                 |                      | Don't Rucco Crush                  | Drug-Herb Interactions                               |
| New In                                                                      | uications                                |                                 | 0                    |                                    | Drug-Herb Interactions                               |
| New In                                                                      | ontraindication                          | 15                              | 2                    |                                    |                                                      |
| New In<br>New Co<br>Produce                                                 | ontraindication                          | ıs<br>Updates                   | 0<br>2<br>183        | MIMS Interaction Checker           | Pill Identifier                                      |
| <ul> <li>New In</li> <li>New Co</li> <li>Product</li> <li>CMI Up</li> </ul> | ntraindication<br>t Information<br>dates | ns<br>Updates                   | 6<br>2<br>183<br>147 | MIMS Interaction Checker           | Pill Identifier                                      |

- 1. Click the "Interaction Checker" in the navigation bar at the top left menu OR
- 2. Go to Shortcuts and select "MIMS Interaction Checker".

To conduct a drug interaction check, follow these steps:

| MIMS IMGATEWAY              |          |            |                      |       |          |                     |
|-----------------------------|----------|------------|----------------------|-------|----------|---------------------|
| Prescribed Medicines        |          |            |                      |       |          |                     |
| warfarin     ×              |          | ons Allerg | yy Check             |       |          |                     |
| Q                           | Medicine | Route      | Interacting medicine | Route | Severity | Documentation level |
| Clear All Check Interaction |          |            |                      |       |          |                     |

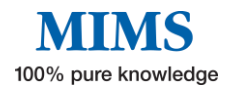

| Identify pot         | MIMS Interaction Checker<br>entially harmful combinations of medications or medications that may be unsuitable due to an allergy |
|----------------------|----------------------------------------------------------------------------------------------------|
| MIMS IMGATEWAY       |                                                                                                    |
| Prescribed Medicines | Drug Interactions Allergy Check Interaction Results                                                                              |
| Known Allergies      | Medicine Route Interacting medicine Route Severity Documentation level                                                           |

- 1. Type the name of the medicine by brand or generic molecule in the search box and select from the drop-down menu e.g., Warfarin.
- 2. Click the" Check Interaction" tab and the interaction search results will display all molecules that are known to cause an interaction with the medicine/s you entered.

| Identify p                    | potentially harmful | <b>MIN</b><br>combination | <b>1S Interaction (</b><br>as of medications or medica | Checker<br>tions that may | be unsuitable due to an | allergy             |   |
|-------------------------------|---------------------|---------------------------|--------------------------------------------------------|---------------------------|-------------------------|---------------------|---|
| MIMS IMGATEWAY                |                     |                           |                                                        |                           |                         |                     |   |
| Prescribed Medicines          | Drug Interact       | tions 1                   | Allergy Check                                          |                           |                         |                     |   |
| Known Allergies               | Medicine            | Route                     | Interacting medicine                                   | Route                     | Severity                | Documentation level |   |
| ٩ 2                           | Aspirin             | Systemic                  | Warfarin sodium                                        | Systemic                  | Severe                  | Good                | 0 |
| 3 Clear All Check Interaction |                     |                           |                                                        |                           |                         |                     |   |

- 3. To add more drugs for a more specific search, type another drug on the search box and select from the drop-down menu eg. Aspirin (Warfarin + Aspirin).
- 4. The interaction search results displayed are for all molecules that are known to cause an interaction with the medicine(s) you entered molecules of interest.
- 5. Click "Clear All" to clear all fields and begin with a new interaction search.

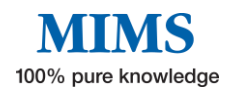

# **Section 6: Browse**

The "Browse" function allows you to search for medicines by "Brand Name" or "Generic Name" in alphabetical order or by "Therapeutic Class". Click on "Browse" in the top left menu to access this feature.

| emms a search Browse A Interaction Checker 🕼 Pill Identifier 🗁 Tools & Resource | Data Version:<br>May 2023 |
|---------------------------------------------------------------------------------|---------------------------|
| Medicines Information<br>Browse MIMS' wide variety of medicines inform          | ion                       |

#### Browse by Brand

- 1. Click on the "Brands" tab.
- 2. Click on the first letter of the required name.
- 3. Click on the "Brand Name" of choice to display product information.
- 4. Click on the page number on the top right to view the list of products on that search page or click on arrows to go to any page other than the one you are viewing.

| Medicines Information<br>Browse MIMS' wide variety of medicines information                                                                                                    |
|----------------------------------------------------------------------------------------------------|
| Brands Therapeutic Classes Indications Company                                                                                                    |
| A         B         C         D         E         F         G         H         I         J         K         L         M         N         O         P         Q         R         S         T         U         V         W         X         Y         Z |
| 'Fresh' Echinacea 5000 (Discontinued)                                                                                                    |
| 2% Xylocaine Dental with Adrenaline 1:80.000                                                                                                    |
| 2in1 Smart Glucose Test Strips                                                                                                    |
| 3% Citanest Dental with Octapressin                                                                                                    |
| зтс                                                                                                    |
| 4% Articadent Dental with Adrenaline 1:100,000                                                                                                    |
| 4% Citanest Dental, 3% Citanest Dental with Adrenaline 1:300,000 (Discontinued)                                                                                                    |
| 4.3.2.1 Energy Recharge (Discontinued)                                                                                                    |
| 4.3.2.1 Slim & Detox (Discontinued)                                                                                                    |
| 6C Drops (Discontinued)                                                                                                    |
| Тор                                                                                                    |

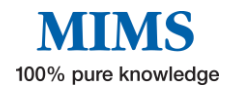

#### Browse by Therapeutic Class

|             | Medicines Information<br>Browse MIMS' wide variety of medicines information |
|-------------|-----------------------------------------------------------------------------|
| 0           | de Therapeutic Classes Indications Company                                  |
| + A         | Jimentary System                                                            |
| + A         | Illergic Disorders                                                          |
| + Ir        | mmunology                                                                   |
| <b>2</b> In | nfections and Infestations                                                  |
|             | Aminoglycosides                                                             |
|             | Anthelmintics                                                               |
|             | Antifungal agents                                                           |
|             | Antimalarials                                                               |
|             | Antituberculotics and antileprotics                                         |
|             | Antiviral agents                                                            |
|             | Cephalosporins                                                              |
|             | Macrolides                                                                  |
|             | Other antibiotics and anti-infectives                                       |
| 3           | Penicillins                                                                 |

- 1. Click on the "Therapeutic Classes" tab.
- 2. Click on a "Therapeutic Class" name, e.g., "Infections and Infestations", to display all products in that class.
- 3. Click on the e.g.," Penicillins" and the result will display all products that belong in that class.

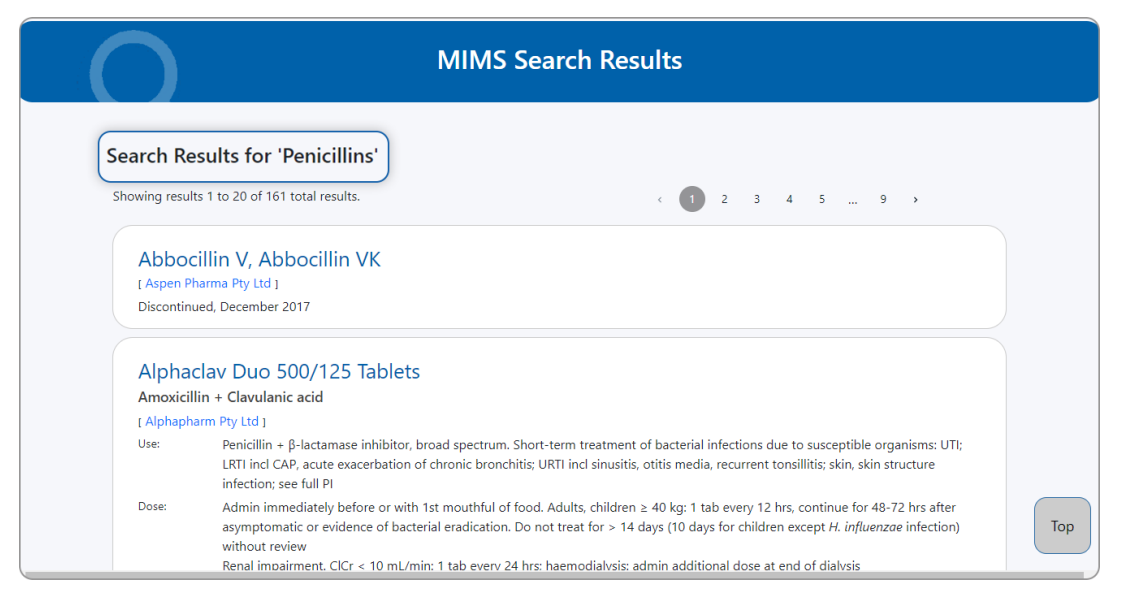

#### **By Indication**

| Medicines Information           Browse MIMS' wide variety of medicines information |
|------------------------------------------------------------------------------------|
| Brands Therapeutic Classes Indications Company                                     |
| # A B C D E F G H I J K L M N O P Q R S T U V W X Y Z < 1 2 3 4 5 12 >             |
| Abortion, therapeutic                                                              |
| Abrasion, corneal                                                                  |
| Absence seizure                                                                    |
| ACE inhibitor                                                                      |
| Achondroplasia                                                                     |
| Acne                                                                               |
| Acquired immune deficiency syndrome                                                |
| Acromegaly                                                                         |
| ADHD (attention deficit hyperactivity disorder)                                    |
| Adrenocortical insufficiency                                                       |
| Adrenoleukodystrophy                                                               |
| Affective disorder                                                                 |

#### By Company

| Medicines Information           Browse MIMS' wide variety of medicines information |
|------------------------------------------------------------------------------------|
| Brands Therapeutic Classes Indications                                             |
| # A B C D E F G H I J K L M N O P Q R S T U V W X Y Z                              |
| A Menarini Australia Pty Ltd                                                       |
| AA-Med Pty Ltd                                                                     |
| Abbott Australasia Pty Ltd                                                         |
| Abbott Products Pty Ltd                                                            |
| AbbVie Pty Ltd                                                                     |
| Abraxis BioScience Australia Pty Ltd                                               |
| Accelagen Pty Ltd                                                                  |
| Accord Healthcare Pty Ltd                                                          |
| Actavis Australia Pty Ltd                                                          |
| Actelion Pharmaceuticals Australia Pty Limited                                     |
| AdiraMedica Pty Ltd                                                                |
| Advanced Clinical Systems International                                            |

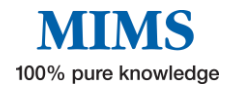

# **Section 7: Tools and Resources**

|                          | Tools and                                                   | Resources                       |                               |
|--------------------------|-------------------------------------------------------------|---------------------------------|-------------------------------|
| Tools                    |                                                             |                                 |                               |
| Don't Rush To Crush      | Drug-Herb Interactions                                      | MIMS Interaction Checker        | <b>Pill Identifier</b>        |
| CYP450 Drug Interactions | Lung<br>Foundation<br>Australia<br>Inhaler Technique Videos | <b>A</b> Medicines In Pregnancy | IV Compatibility              |
| Resources                |                                                             |                                 |                               |
| <b>⊟</b> wada            | <b>O</b><br>Medicines In Pregnancy                          | PBS                             | Oral Contracentives Currently |

#### 7.1 Tools

#### • Don't Rush to Crush

'Crush?' is SHPA's Don't Rush to Crush (DRTC) guide for the safe administration of medicines and is linked to available products.

| Australia's esse                                                  | Don't Rush To Crush 4th Edition<br>itial guide to safely administering oral medicines to people with enteral feeding tubes or swallowing difficulties |         |
|-------------------------------------------------------------------|----------------------------------------------------------------------------------------------------|---------|
| ustralian Don't Rush to Crush<br>andbook (Fourth edition)         | Search for medicine                                                                                                    | shi shi |
| NERAL INFORMATION                                                 |                                                                                                    |         |
| What's New In This Edition                                        |                                                                                                    |         |
| How To Use Don't Rush To Crush                                    |                                                                                                    |         |
| The Decision-Making Process                                       |                                                                                                    |         |
| Before You Rush To Crush                                          |                                                                                                    |         |
| Quick Guide Symbols                                               |                                                                                                    |         |
| How To Prepare Medicines For People With<br>Enteral Feeding Tubes |                                                                                                    |         |
| Method A. Disperse The Table                                      |                                                                                                    |         |
| Method B. Crush The Tablet                                        |                                                                                                    |         |
| Method C. Disperse The Contents Of A<br>Capsule Or Sachet         |                                                                                                    |         |

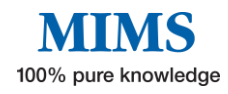

#### • Drug-Herb Interactions in the "IM Gateway"

Check interactions between complementary and conventional medicines.

| eMI | Search 🕯 Browse          | 🛦 Intera | ction Checker 🛛 🖗 Pill Identifier 🛛 🚞 | Tools & Resources |                                      |                   |          |
|-----|--------------------------|----------|---------------------------------------|-------------------|--------------------------------------|-------------------|----------|
|     |                          |          | IMGat<br>Check interactions betwee    | eway Intera       | actions<br>nd conventional medicines |                   |          |
|     | MIMS IMGATEWAY           |          |                                       |                   |                                      |                   |          |
|     | Medications              |          | Interaction Resu                      | lts               |                                      | IMGATEWAY         |          |
|     | Herb / Supplement / Food | _        | Showing results 1 to 20 of 65 tota    | l results.        |                                      |                   | Ť        |
|     | Grapefruit juice         | ~        | Herb / Supplement / Food              | Drug              | Drug Class                           | Recommendation    |          |
|     | —— <b>o</b> ——           |          | Grapefruit juice                      |                   | Antihypertensive agents              | Avoid combination | ٥        |
|     | Drug                     | _        | Grapefruit juice                      | Aliskiren         | Antihypertensive agents              | Avoid combination | •        |
|     |                          | ~        | Grapefruit juice                      | Amiodarone        | Antiarrhythmic agents                | Avoid combination | •        |
|     | Drug Class               |          | Grapefruit juice                      | Artemether        | Antimalarials                        | Avoid combination | 0        |
|     |                          | *        | Grapefruit juice                      | Budesonide (oral) | Antidiarrhoeals                      | Avoid combination | •        |
|     | Clear All                |          | Grapefruit juice                      | Buspirone         | Antianxiety agents                   | Avoid combination | •        |
|     |                          |          | Grapefruit juice                      | Carbamazepine     | Anticonvulsants                      | Avoid combination | <b>_</b> |

#### • MIMS Interaction Checker

Identify potentially harmful combinations of medications or medications that may be unsuitable due to an allergy.

| Identify po          | tentially harmful co | MIMS<br>mbinations o | of Interaction Che   | e <b>cker</b><br>s that may be unsu | uitable due to a | in allergy          |
|----------------------|----------------------|----------------------|----------------------|-------------------------------------|------------------|---------------------|
| MIMS IMGATEWAY       |                      |                      |                      |                                     |                  |                     |
| Prescribed Medicines | Drug Interaction     | ion Res              | y Check              |                                     |                  |                     |
| Known Allergies      | Medicine             | Route                | Interacting medicine | Route                               | Severity         | Documentation level |
| Check interaction    |                      |                      |                      |                                     |                  |                     |

#### • Pill Identifier

eMIMSplus offers a database of pill images that can be searched using the pill identifier tool. **(Refer to Section 4)** 

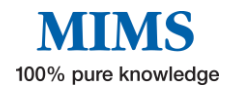

#### • CYP450 Drug Interactions

A guide to medicine interactions involving Cytochrome P450 enzymes.

| MI<br>Med                                                                                                    | MS CYP                                                               | <b>450 Di</b>     | rug Int           | eractio<br>e P450 enzyr | <b>NS</b><br>nes |                 |                  |                  |                         |
|----------------------------------------------------------------------------------------------------|----------------------------------------------------------------------|-------------------|-------------------|-------------------------|------------------|-----------------|------------------|------------------|-------------------------|
| Cytochrome P450 Isoenzyme Substrates, Inducers and Inhibit                                                                                                    | ors                                                                  |                   |                   |                         |                  |                 |                  |                  |                         |
| The table below has been designed for use in conjunction with MIMS abbreviated entri<br>which it may interact is a substrate for, induces or inhibits those enzymes.<br>The table is based on information in the product information, with additional reference<br>comprehensive list of all possible interactions. See the full product information for furt<br>You can jump to a summary for each of the isoenzymes by clicking on the table headin<br>Click HERE for a more detailed explanation of how to use this table. | es that describe th<br>sources listed belo<br>er information.<br>gs. | e interactions of | a drug in terms o | of effects on cyto      | chrome P450 isoe | nzymes - either | because the drug | g in question or | the drug with<br>d as a |
| C                                                                                                    |                                                                      | 246               | 200               | 200                     | 2610             | ABC             | DEFGHIK          |                  | RSTUVWZ                 |
| Abemaciclib                                                                                                    | TAZ                                                                  | 240               | 280               | 209                     | 2019             | 208             | 200              | 261              | SA4                     |
| Abiraterone acetate                                                                                                    |                                                                      |                   |                   |                         |                  | inhih           | inhib            |                  | sub                     |
| Acalabrutinib                                                                                                    |                                                                      |                   |                   |                         |                  |                 |                  |                  | sub                     |
| Agomelatine                                                                                                    | sub                                                                  |                   |                   | inhib                   |                  |                 |                  |                  |                         |
| Alectinib                                                                                                    |                                                                      |                   |                   |                         |                  |                 |                  |                  | sub                     |
| Alfentanil                                                                                                    |                                                                      |                   |                   |                         |                  |                 |                  |                  | sub                     |
| Alfentanil hydrochloride                                                                                                    |                                                                      |                   |                   |                         |                  |                 |                  |                  | sub                     |
| Alfuzosin hydrochloride                                                                                                    |                                                                      |                   |                   |                         |                  |                 |                  |                  | sub                     |
| Alprazolam                                                                                                    |                                                                      |                   |                   |                         |                  |                 |                  |                  | sub                     |
| Ambrisentan                                                                                                    |                                                                      |                   |                   |                         | sub              |                 |                  |                  | sub                     |
| Amiodarone hydrochloride                                                                                                    | inhib                                                                |                   |                   | inhib                   |                  |                 | inhib            |                  | inhib. sub              |

#### • Inhaler Technique Videos

Videos developed by the Lung Foundation of Australia on how to use an inhaler properly to better manage respiratory symptoms.

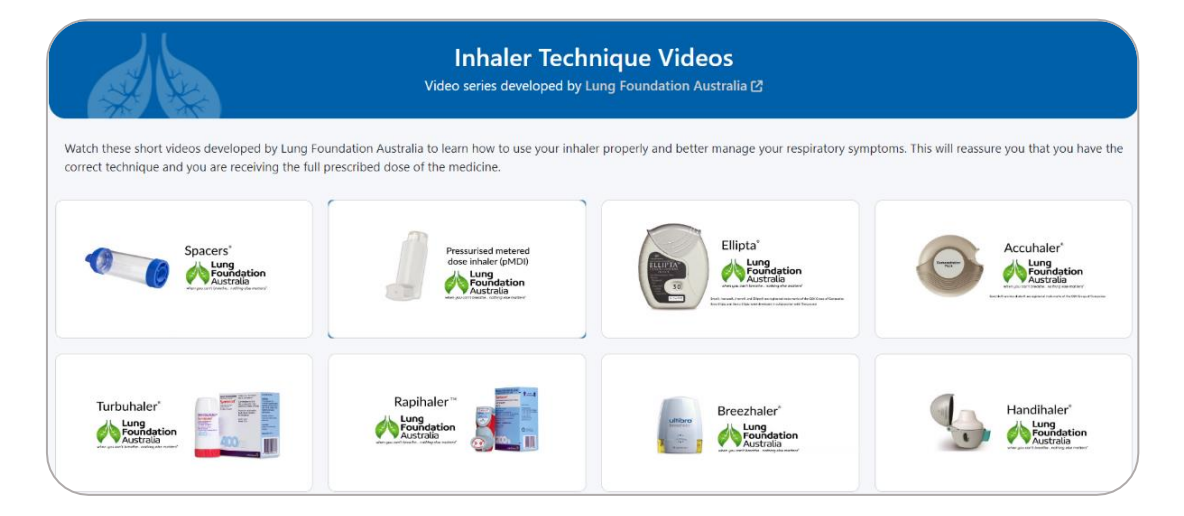

#### • Medicines in Pregnancy

Compare the safety of medicines within therapeutic classes and identify potentially unsafe medicines during pregnancy.

| Compa             | re the safety of me      | Medicin<br>dicines within therapeutic | es In Pregnancy<br>classes and identify potentially unsafe medicir | nes during pregnancy |
|-------------------|--------------------------|---------------------------------------|--------------------------------------------------------------------|----------------------|
| Search Filters    | Ψ                        |                                       |                                                                    |                      |
| Active Ingredient | X Produc                 | mox 💿                                 | MIMS Therapeutic Class                                             | <u>Clear All</u>     |
| ACTIVE INGREDIENT | TGA<br>PREGNANCY<br>CODE | AVAILABLE PRC                         | MIMS THERAPEUTIC CLASS                                             | TGA SAFETY NOTES     |
| Amoxicillin       | А                        | Alphamox ()                           | Penicillins                                                        |                      |
|                   |                          |                                       |                                                                    | Тор                  |

- To check the pregnancy category of a product, you can enter the Active ingredient, Product name, and/or Therapeutic class and will show the relevant results.
- 2. Click the hyperlink "(i)" and will show more information about the pregnancy category for the drug selected.

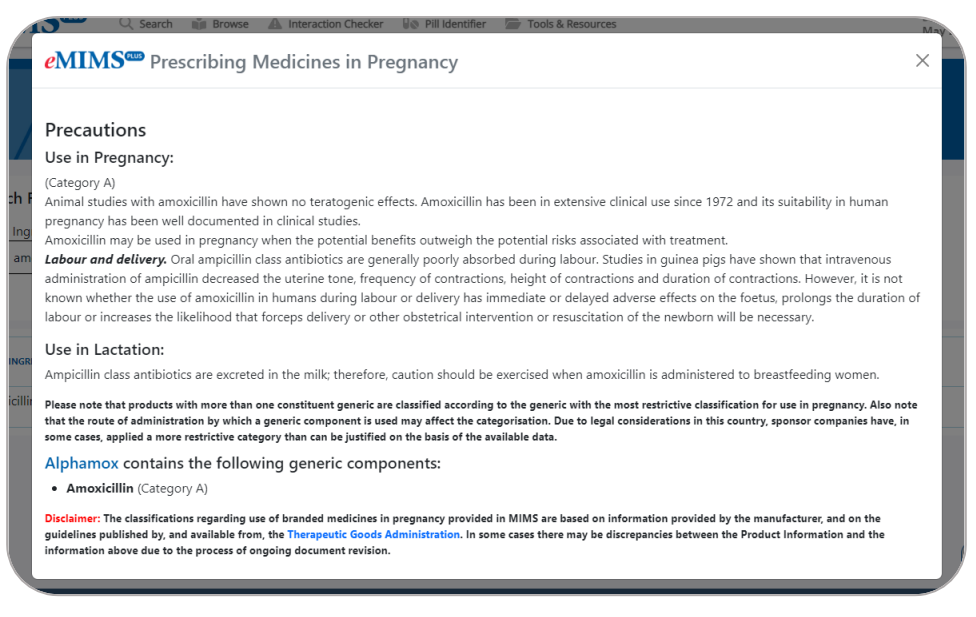

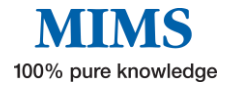

#### • IV Compatibility

Easy access to need-to-know information on medicine and solution compatibility for the safe administration of IV injectable medicines.

| MIMS IV Compatibility Guide<br>Easy access to need-to-know information on medicine and solution compatibility for safe administration of IV injectable medicines                                                                                                    |
|----------------------------------------------------------------------------------------------------|
| Enter Brand Name                                                                                                    |
|                                                                                                    |
| Morphine Juno<br>Morphine hydrochloride trihydrate                                                                                                    |
| Incompatibilities                                                                                                    |
| Incompatibilities/compatibilities. Morphine salts are sensitive to changes in pH and morphine is liable to be precipitated out of solution in an alkaline environment. Compounds incompatible with<br>morphine salts include aminophylline and sodium salts of barbiturates and phenytoin. Other incompatibilities (sometimes attributed to particular formulations) have included acidovir sodium.<br>dosorubicin, fluorouracil, furosemide, heparin sodium, pethidine hydrochloride, promethazine hydrochloride and tetracyclines. Specialised references should be consulted for specific compatibility<br>information.<br>A solution of thiopentone and morphine forms an inactive preparation. |
| Excerpt/s from 4.2 Dose and Method of Administration                                                                                                    |
| Adults.                                                                                                    |
| Morphine may be administered intravenously when a rapid onset of action is desired. The usual adult dose is 2.5 to 15 milligrams diluted in 4 to 5 mL of water for injections given slowly over 4 to 5 minutes.                                                                                                    |
| View Full PI -3                                                                                                    |

- 1. Enter the brand e.g., "Morphine Juno".
- 2. It will show the incompatibility information of the selected product.
- 3. Clicking the "View Full PI" will show the Full Product Information of the selected product with the "IV Compatibility" icon opposite the brand name.

|                                                       | ×)                                                             | MIMS Medicine:<br>100% pure kn                        | s Information                                                |                                            |
|-------------------------------------------------------|----------------------------------------------------------------|-------------------------------------------------------|--------------------------------------------------------------|--------------------------------------------|
| Morphi                                                | ne Juno                                                        |                                                       |                                                              |                                            |
| Company:<br>MIMS Class:<br>Use in Pregnancy:<br>ARTG: | Juno Pharmaceu<br>Narcotic analges<br>C ()<br>Registered Medie | Pty Ltd                                               |                                                              |                                            |
| Sports:<br>MIMS Revision Date:                        | Report an Adve<br>Banned in compe<br>01 August 2021            | saction                                               |                                                              |                                            |
| Abbreviated PI                                        | Full PI CMI                                                    | sh? Drug Interactions Herbal Interactions C           | :YP450                                                       |                                            |
| 1 Name Of Medicine                                    |                                                                | Limitations of use Because of the ricks associated    | with the use of epicids, morphing should only be used in     | patients for whom other treatment          |
| 2 Qualitative And Qua                                 | antitative Compositio                                          | options, including non-opioid analgesics, are ineffe  | ective, not tolerated or otherwise inadequate to provide ap  | propriate management of pain (see          |
| 3 Pharmaceutical Form                                 | m                                                              | Section 4.4 Special Warnings and Precautions for U    | Jse).                                                        |                                            |
| 4 Clinical Particulars                                |                                                                | Hazardous and harmful use. Morphine poses risk        | s of hazardous and harmful use which can lead to overdos     | e and death. Assess the patient's risk     |
| 4.1 Therapeutic Indi                                  | lications                                                      | of hazardous and harmful use before prescribing an    | nd monitor the patient regularly during treatment (see Sec   | tion 4.4 Special Warnings and              |
| 4.2 Dose And Meth                                     | od Of Administration                                           | Precautions for Use).                                 | life threatening or fatal recritation depression may accur   | with the use of morphine. Be aw            |
| 4.3 Contraindication                                  | ns                                                             | situations which increase the risk of respiratory dep | pression, modify dosing in patients at risk and monitor pati | ents closely, especially on initiation Top |
| 4.4 Special Warning                                   | as And Precautions Ec                                          | following a dose increase (see Section 4.4 Special V  | Warnings and Precautions for Use).                           |                                            |

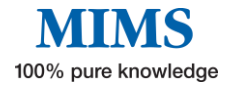

#### 7.2 Resources

• Drug in Sport – WADA Guide

World Anti-Doping Code Prohibited List 2023 (Valid 1 January 2023 to 31 December 2023)

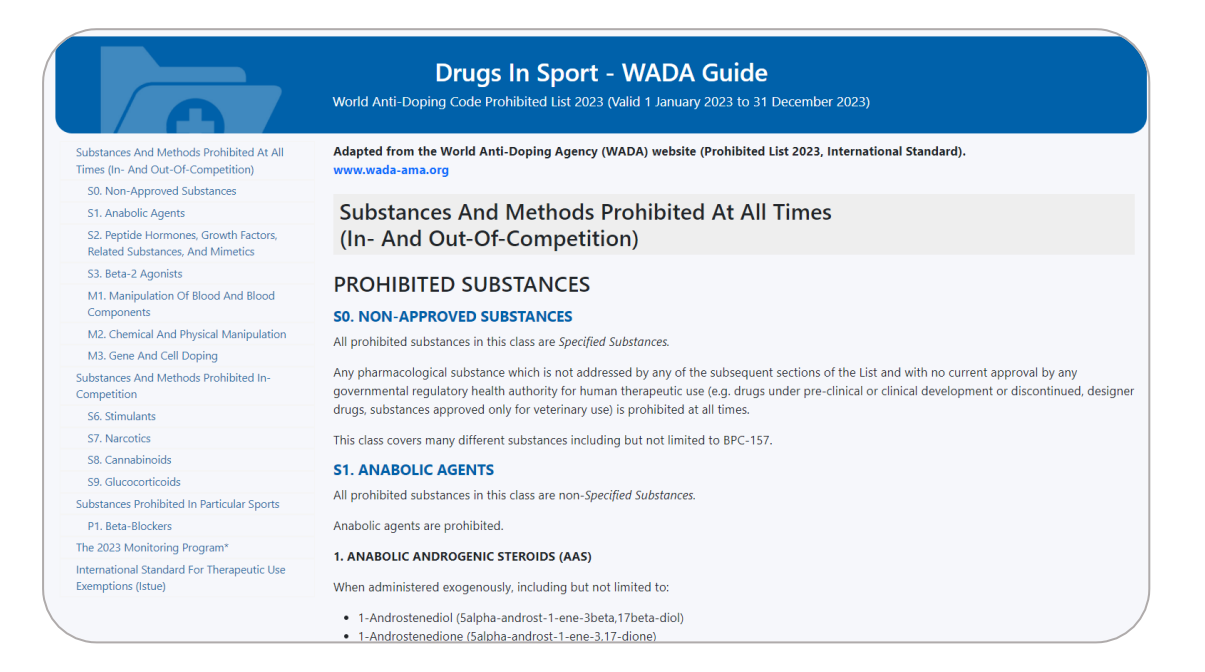

#### • Medicines In Pregnancy Information – TGA

Australian categorisation system and database for prescribing medicines in pregnancy.

|                                                                                    | Medicines In Pregnancy Information - TGA<br>Australian categorisation system and database for prescribing medicines in pregnancy                                                                                                    |
|------------------------------------------------------------------------------------|----------------------------------------------------------------------------------------------------|
| Australian Categorisation System For<br>Prescribing Medicines In Pregnancy         | This information can also be obtained from the TGA website: www.tga.gov.au                                                                                                    |
| What Does The Australian Categorisation<br>System Take Into Account?               | Australian categorisation system for prescribing medicines in pregnancy                                                                                                    |
| Situations For Which The Pregnancy Category<br>May Not Be Valid                    | The Australian categorisation system and database for prescribing medicines in pregnancy have been developed by medical and scientific experts                                                                                                    |
| Why Do Some Products Have More Than One<br>Pregnancy Category?                     | based on available evidence of risks associated with taking particular medicines while pregnant. This information is presented for the use of health<br>professionals prescribing medicines to pregnant women, rather than for the general public to use. It is general in nature and is not presented as |
| The Australian Categorisation System Is Not<br>Hierarchical                        | medical advice to health professionals or the public. It is not intended to be used as a substitute for a health professional's advice.                                                                                                    |
| Definitions Of The Australian Categories For<br>Prescribing Medicines In Pregnancy | What does the Australian categorisation system take into account?                                                                                                    |
| Category A                                                                         | Most medicines cross the placenta. The categorisation system has taken into account the known harmful effects of medicines on the developing                                                                                                    |
| Category B1                                                                        | baby, including the potential to cause:                                                                                                    |
| Category B2                                                                        | birth defects                                                                                                    |
| Category B3                                                                        | unwanted pharmacological effects around the time of birth, which may or may not be reversible                                                                                                    |
| Category C                                                                         | problems in later life                                                                                                    |
| Category D                                                                         | The categorisation system does not take into account the rare circumstance of an idiosuncratic reaction in the people to a medicine that crosses                                                                                                    |
| Category X                                                                         | the placenta.                                                                                                    |
| Prescribing Medicines In Pregnancy Database                                        |                                                                                                    |
| Source                                                                             | Situations for which the pregnancy category may not be valid                                                                                                    |
| Copyright                                                                          | strations for this if the programey category may not be talla                                                                                                    |
| Disclaimer                                                                         | The pregnancy categorisation system only applies to recommended therapeutic doses in women. It cannot be assumed that the classifications<br>assigned to individual medicines are valid in situations such as:                                                                                            |
|                                                                                    | Overdose     Occupational exposure                                                                                                    |
|                                                                                    | Other situations in which the recommended therapeutic dose has been exceeded                                                                                                    |

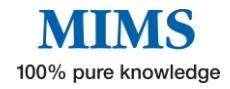

#### • PBS Brand Substitution

A guide on Brand Substitution and Therapeutic Group Premiums

| PES                                                                           | PBS Brand Substitution<br>Brand Substitution and Therapeutic Group Premiums                                                                                                    |
|-------------------------------------------------------------------------------|----------------------------------------------------------------------------------------------------|
| MIMS Therapeutic Classes<br>+ Alimentary System<br>+ Alierolic Disorders      | Brand Substitution and Therapeutic Group Premiums                                                                                                    |
| + Analgesia                                                                   | therapeutically equivalent products prescribed as pharmaceutical benefits.                                                                                                    |
| Cardiovascular System     Central Nervous System     Contraceptive Agents     | Prescribers, pharmacists and other healthcare professionals need to be familiar with, and understand the implications of,<br>therapeutic equivalence, and they also need to know to which products therapeutic equivalence applies. To keep you up to date<br>with which products are affected by this legislation (and also the Minimum Pricing Policy) we have stated which packs have<br>therapeutic equivalence in the entries in MIMS Abbreviated Information. |
| + Diagnostic Agents                                                           | Briefly, the Brand Substitution Legislation is summarised as follows.                                                                                                    |
| + Ear, Nose And Oropharynx     + Endocrine And Metabolic Disorders            | From December 1994, brand substitution by pharmacists without reference to the prescriber was legal for PBS prescriptions where:                                                                                                    |
| + Eye<br>+ Genitourinary System<br>+ Herbal And Other Complementary Medicines | <ul> <li>the patient agrees to the substitution;</li> <li>the brands are identified in the Schedule of Pharmaceutical Benefits as being interchangeable;</li> <li>the doctor has not indicated on the prescription form that substitution is not to occur; and</li> <li>substitution is permitted under the relevant State or Territory legislation.</li> </ul>                                                                                                    |
| Himmunology     Infections And Infestations     Musculoskeletal System        | Associated with the Section name in MIMS entries for affected therapeutic groups is a list of interchangeable brands. Double click on the underlined text to display them (see also Sample Format).                                                                                                    |
| + Neoplastic Disorders                                                        | For example: 100 mg 20's: (G) PBS/RPBS                                                                                                    |
| + Nutrition                                                                   | The (G) indicates that brand substitution is permitted.                                                                                                    |
| + Poisoning, Toxicity And Drug Dependence                                     | When prescribing an 'interchangeable' brand, the prescriber must decide whether or not brand substitution would be appropriate                                                                                                    |
| + Respiratory System                                                          | in the individual case. If the prescriber does not want brand substitution to occur, he or she must endorse the prescription                                                                                                    |
| + Skin<br>+ Surgical Preparations                                             | 'Substitution not permitted'. If brand substitution is acceptable to the patient and to the prescriber, the prescription can be written without this endorsement.                                                                                                    |
| + Vitamins And Minerals                                                       | As mentioned previously, in addition to identifying products that are 'therapeutically equivalent', MIMS now indicates which<br>products are affected by the Minimum Pricing Policy (i.e. attract a brand price premium).                                                                                                    |
|                                                                               | In summary, the Government's Minimum Pricing Policy basically operates by:                                                                                                    |

#### • Oral Contraceptives currently available in Australia

|                                                                                                    | 1            | Estimation combant (most) |            |            |          |                 |               |         |              |           |           |         |         |
|----------------------------------------------------------------------------------------------------|--------------|---------------------------|------------|------------|----------|-----------------|---------------|---------|--------------|-----------|-----------|---------|---------|
| Product                                                                                                    | No. of       | Ethinyl-                  | strogen co | ntent (mcį | 0        | Levo-           | Nor-          | Peso-   | rogestogen c | Dro-      | B)        | Nome-   | Etono-  |
|                                                                                                    | tablets      | estradiol                 | Mestranol  | Estradiol  | Estetrol | norgestrel      | ethisterone   | gestrel | Gestodene    | spirenone | Dienogest | gestrol | gestrel |
|                                                                                                    |              |                           |            |            | Con      | nbined oral c   | ontraceptives |         |              |           |           |         |         |
| Femme-Tab ED 20/100<br>Lenest 20 ED<br>Loette<br>Microgynon 20 ED<br>Microlevlen ED<br>Micronelle 20 ED                                                   | All          | 20                        | _          | -          | -        | 100             | -             | -       | -            | -         | -         | -       | -       |
| Logynon ED                                                                                                    |              |                           |            |            |          |                 |               |         |              |           |           |         |         |
| Trifeme<br>Triphasil<br>Triquilar ED                                                                                                    | 6<br>5<br>10 | 30<br>40<br>30            | -          | -          |          | 50<br>75<br>125 |               | -       | -            | -         |           | Ξ       | -       |
| Eleanor 150/30 ED<br>Evelyn 150/30 ED<br>Femme-Tab ED 30/150<br>Lenest 30 ED<br>Levlen ED<br>Microgynon 30 ED<br>Micronelle 30 ED<br>Monofeme<br>Nordette | All          | 30                        | -          | -          | -        | 150             | -             | -       | -            | -         | -         | -       | -       |
| Madeline<br>Marvelon 28                                                                                                    | All          | 30                        | -          | -          | -        | -               | -             | 150     | -            | -         | -         | -       | -       |
| Brevinor 28<br>Norimin 28                                                                                                    | All          | 35                        | -          | -          | -        | -               | 500           | -       | -            | -         | -         | -       | -       |
| Brevinor-1 28<br>Norimin-1 28                                                                                                    | All          | 35                        | -          | -          | -        | -               | 1000          | -       | -            | -         | -         | -       | -       |
| Microgynon 50 ED                                                                                                    | All          | 50                        | -          | -          | -        | 125             | -             | -       | -            | -         | -         | -       | -       |
| Norinyl-1 28                                                                                                    | All          | -                         | 50         | -          | -        | -               | 1000          | -       | -            | -         | -         | -       | -       |
| Minulet                                                                                                    | All          | 30                        | -          | -          | -        | -               | -             | -       | 75           | -         | -         | -       | -       |
| Seasonique                                                                                                    | 84           | 30<br>10                  | -          | _          | -        | 150             | -             | _       | _            | _         | -         | _       | _       |
| Brooklynn<br>Isabelle<br>Petibelle<br>Yasmin<br>Yelena                                                                                                    | All          | 30                        | -          | -          | -        | -               | -             | -       | -            | 3000      | -         | -       | -       |
| Bella<br>Brooke<br>Yana<br>Yaz                                                                                                    | All          | 20                        | -          | -          | -        | -               | -             | -       | -            | 3000      | -         | -       | -       |
| Slinda                                                                                                    | 24           | -                         | -          | -          | -        | -               | -             | -       | -            | 4000      | -         | -       | -       |
| Nextstellis                                                                                                    | 24           | -                         | -          | -          | 15 mgc   | -               | -             | -       | -            | 3 mg      | -         | -       | -       |
| Valette                                                                                                    | All          | 30                        | -          | -          |          | -               | -             | -       | -            | -         | 2000      | -       | -       |
|                                                                                                    |              |                           |            |            |          |                 |               |         |              |           |           |         |         |

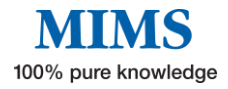

# Section 8: Glossary of Terms

| TERM | TERM                                | COMMENTS                                                                                                    |
|------|-------------------------------------|----------------------------------------------------------------------------------------------------|
| FPI  | Full Product Information            | A document approved by the TGA, provided to MIMS by the pharmaceutical companies.                                                                                               |
| ΑΡΙ  | Abbreviated Product<br>Information  | Document compiled by MIMS from the Full<br>PI, PBS, ADRAC, TGA, and included Gluten-<br>free status, Sports categories, and<br>indications if it is to be taken with food etc.  |
| СМІ  | Consumer Medicines<br>Information   | The document is written specifically for<br>Consumers and approved by the TGA.                                                                                                  |
| TGA  | Therapeutic Goods<br>Administration | Australian Government group that approves<br>medicines for registration and is responsible<br>for FPI and CMI documents.                                                        |
| PBS  | Pharmaceutical Benefit<br>Scheme    | Approved prescription pricing for medicines.                                                                                                    |
| WADA | World Anti-Doping Agency            | WADA is an international independent<br>agency whose primary role is to develop,<br>harmonize and coordinate anti-doping rules<br>and policies across all sports and countries. |

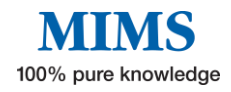